## インターネット出願の方法について

- (1) 申込方法
  - ① 徳島県HP(<u>https://www.pref.tokushima.lg.jp/</u>)の右下部にある「オンラ イン行政サービス」をクリックし、「電子申請サービス」を開いてください。
  - ②「電子申請サービス(団体選択)」で「徳島県」をクリックしてください。
  - ③ 電子申請を行うには、「利用者登録」が必要です。利用規約をよく読んで、利 用者登録を行ってください。その際、IDは自分のメールアドレスとしてくだ さい。
  - ④ 利用者登録後、手続き一覧から「令和8年度徳島県公立学校教員採用審査受 審申込」をクリックし、必要事項を入力の上、申込してください。
  - ⑤ 申込完了後、「整理番号」と「パスワード」が交付されます。受審票の受領 等に必要ですので、必ずメモをしておいてください。
- (2) 記入の留意事項
  - ・履歴事項の学歴、職歴の欄で、空白期間がある場合は、最後の行(欄)に「空 白期間はすべて在家」と記入してください。
  - ・確認画面で、入力した内容を十分確認してください。
  - ・申込後、入力間違い等があれば、補正を指示する場合があります。
  - ・写真データをあらかじめ用意して、様式所定の箇所に写真データをアップロードしてください。
- (3) 受審票の受領及び必要事項の記入等
  - ①7月上旬までに受付メールで「受審票発行通知」の電子メールが届きます。
  - ②「電子申請サービス(徳島県への申請)」を開き、「申込内容照会」をクリック してください。
  - ③「整理番号」と「パスワード」を入力し、申込内容を照会してください。 (申込一覧が表示されている場合は「令和8年度徳島県公立学校教員採用審査 受審申込」の詳細ボタンを押してください。) 返信添付ファイルのPDFファイル(受審票)をダウンロードの上、A4ケン ト紙等の厚手の用紙に印刷し、はがきサイズに切り取って受審票を作成して ください。(線に沿って切り取り、厚手の紙に貼り付けても可とします。)
  - ④受審票は、採用審査当日必ず持参してください。
- (4)特別選考・加点申請に係る証明書等の提出について

特別選考並びに加点申請をする者は、「令和8年度徳島県公立学校教員採用 候補者選考審査要項」の「5 出願手続(2)提出書類」を確認の上、必要な書 類を期限内に郵送により提出すること。(※書留にて郵送のこと。令和7年5月 26日(月)までの消印のあるものに限る。)